# GoogleVoice

# GoogleVoiceの購入方法

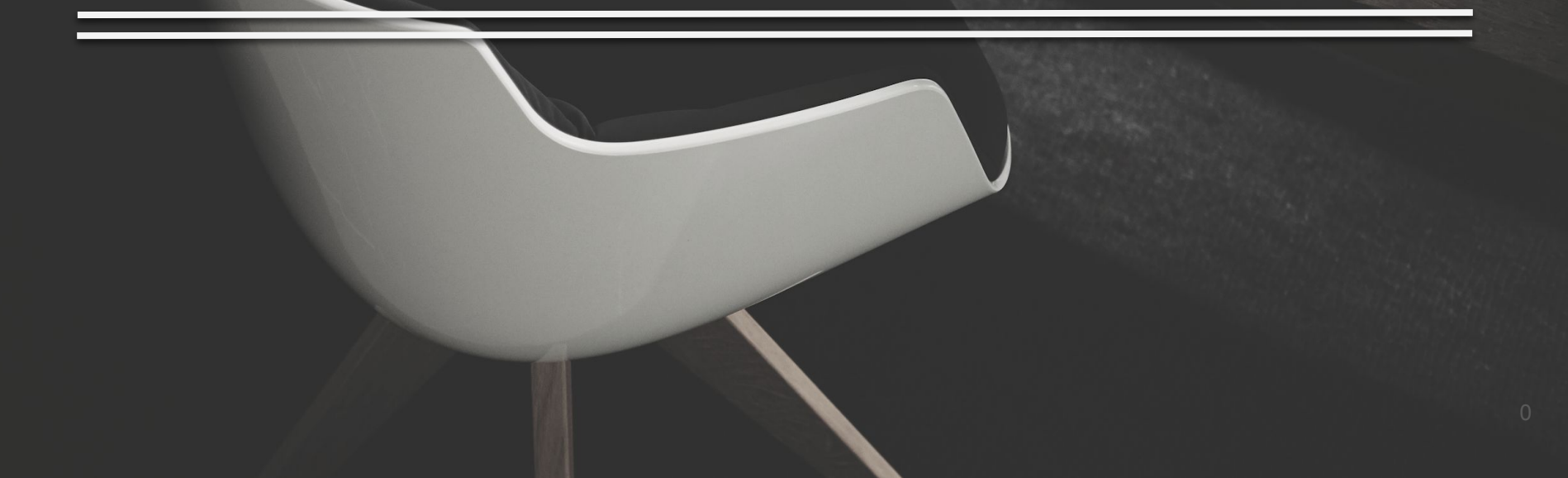

X U N N

- SNSのアカウントを 複数個持つこと
- 2. GoogleVoiceの購入方法

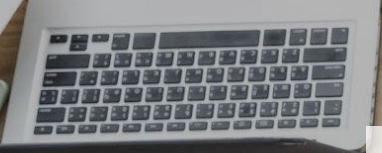

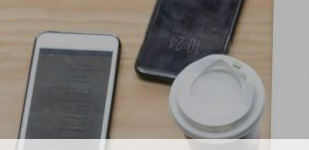

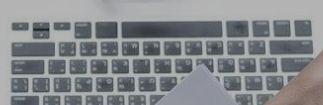

# 1.SNSのアカウントを複数個持つこと

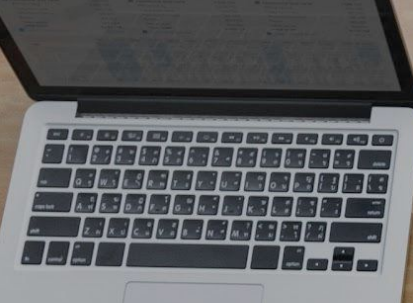

#### 1.SNSのアカウントを複数個持つこと

コンテンツ販売では、SNSのアカウントを複数 個持つことは必要不可欠です。

アカウントを5~10個使って、お客さんにアプローチしていきます。

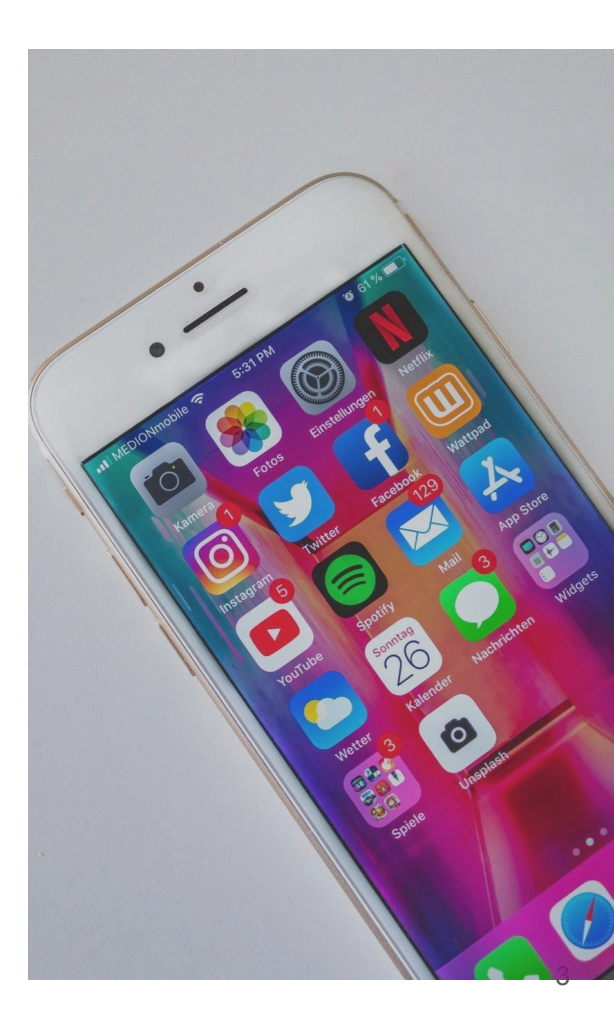

#### 1.SNSのアカウントを複数個持つこと

今回はSNSアカウントを合法的に複数作成する方法をお伝えします。

携帯の電話番号やメールアドレスでは、アカウントを作成できても、 だいたいロックがかかってしまいます。

ロックがかかってしまったら、使用できる電話番号で認証コードをアカウントに 入力して解除しないといけません。

そうなったら、普段使用している携帯の電話番号では認証コードが届かない のです。

そこで、『Google Voice』と呼ばれるGoogleアカウントを購入して それをアカウントの作成の際に使用するのです。

ちなみに1アカウントは、約500円ほどで購入できます。

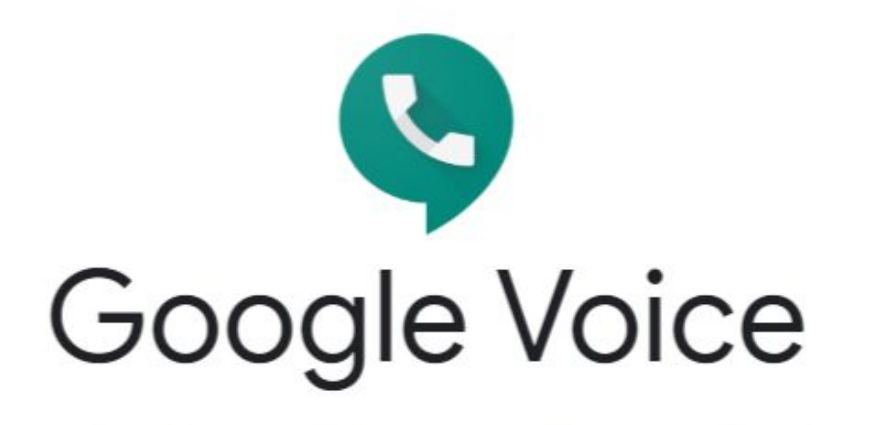

Smart voice calling on all your devices

では、そのGoogle Voiceの購入方法を説明していきます。

僕がそのGoogle Voiceを提供しているわけではなく、お世話になっている仕 入先を紹介します。

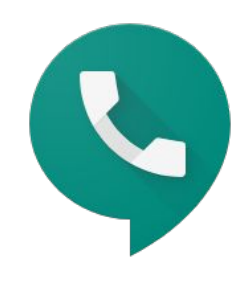

# Google Voice提供先·夏目様

連絡先メールアドレス

ordermuryoudemoukeru@yahoo.co.jp

この販売者様に自らメールでご連絡すると返信が返ってきます。 僕も普段お世話になっている方なので信頼はしていただいて大丈夫です。 このように自分からメールを送れば販売者様から返信が返ってきます。 返信は1~2日で返ってくると思いますので待ちましょう。

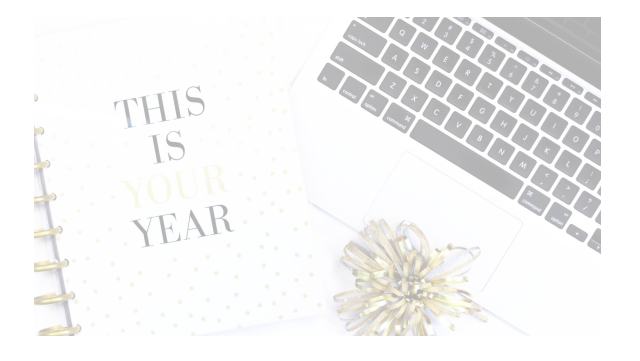

この販売者様に自らメールでご連絡すると返 信が返ってきます。

僕も普段お世話になっている方なので信頼は していただいて大丈夫です。

このように自分からメールを送れば販売者様 から返信が返ってきます。

返信は1~2日で返ってくると思いますので待ちましょう。

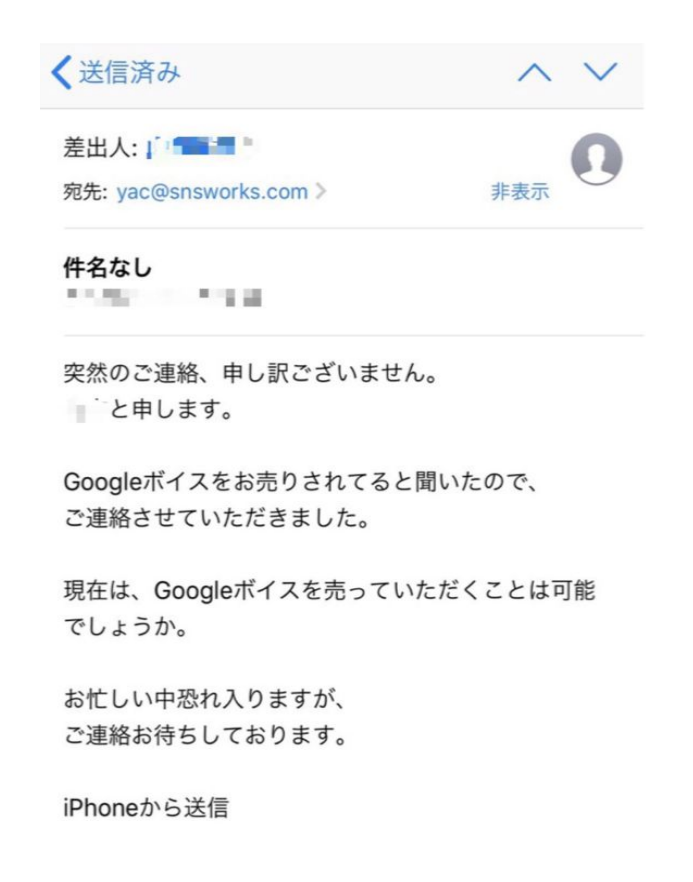

販売者様からGoogle Voiceの価格と支払先を 提示されるので、そこにご希望の分だけ支払 いをして、できたら完了した旨をメールでお送 りください。

販売者様が支払いの確認が取れ次第、メール にてGoogle Voiceが記入された『エクセルの シート』が送付されます。

そこに Google Voiceの電話番号、アドレス、 パスワードなどが書かれています。

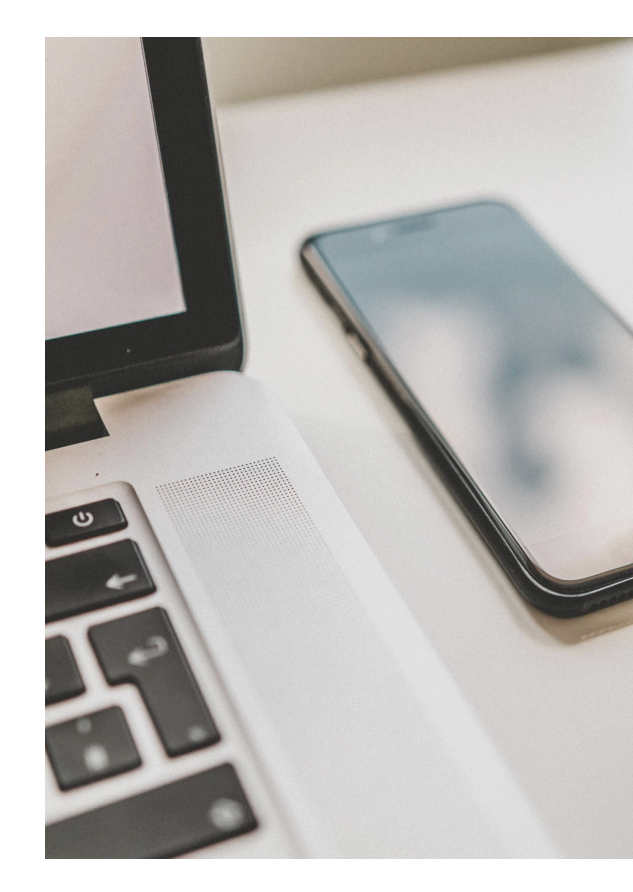

シートを受け取ったら最初の初期設定を行います。

初期設定を行うのは Google Voiceの『初期のパスワード』と『再設定用のア ドレス』を自分の分かるものに変えます。

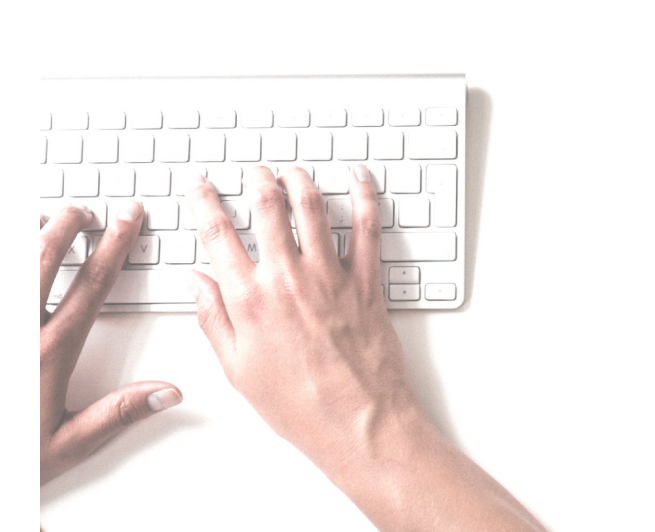

## スマホ、パソコンどちらでもいいのでGoogleのアプリから届いたGoogle Voiceの情報でログインします。

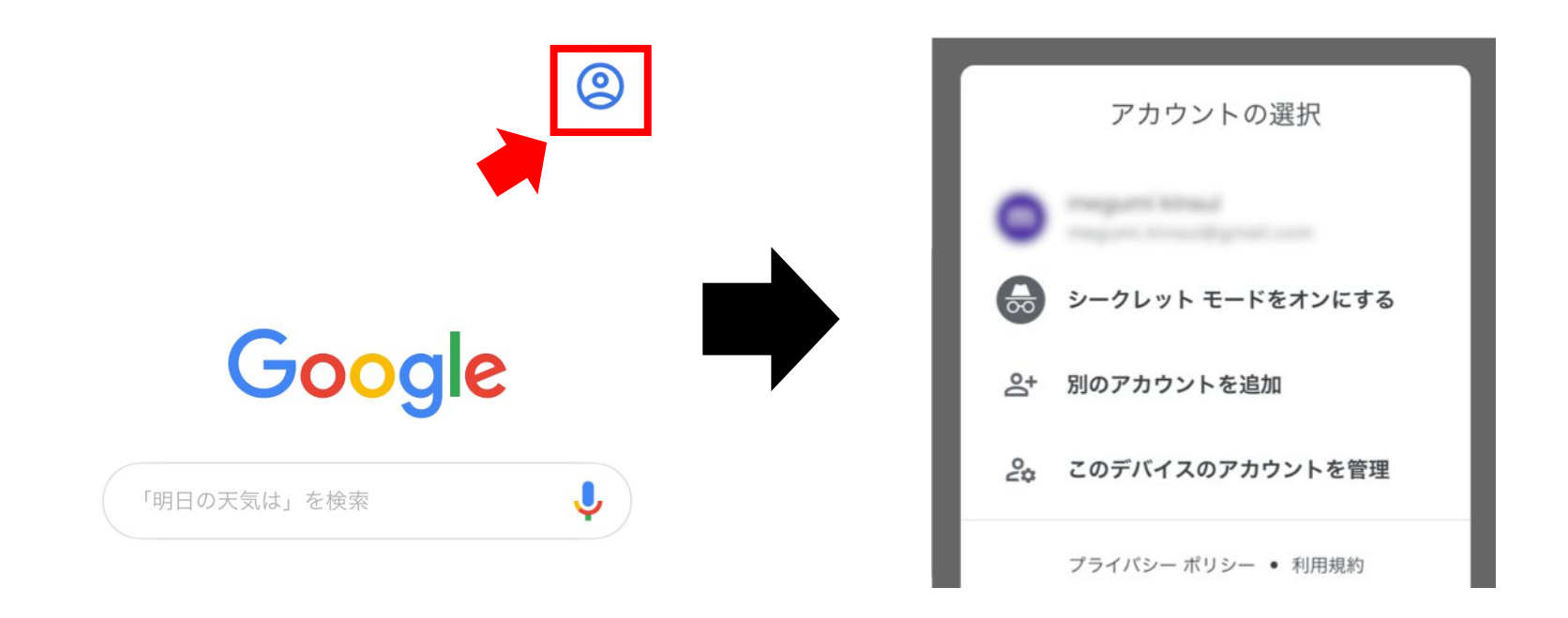

# SNSアカウントが凍結したとき

#### そこからパスワードと再設定用のアドレスを自分のものに変更します。

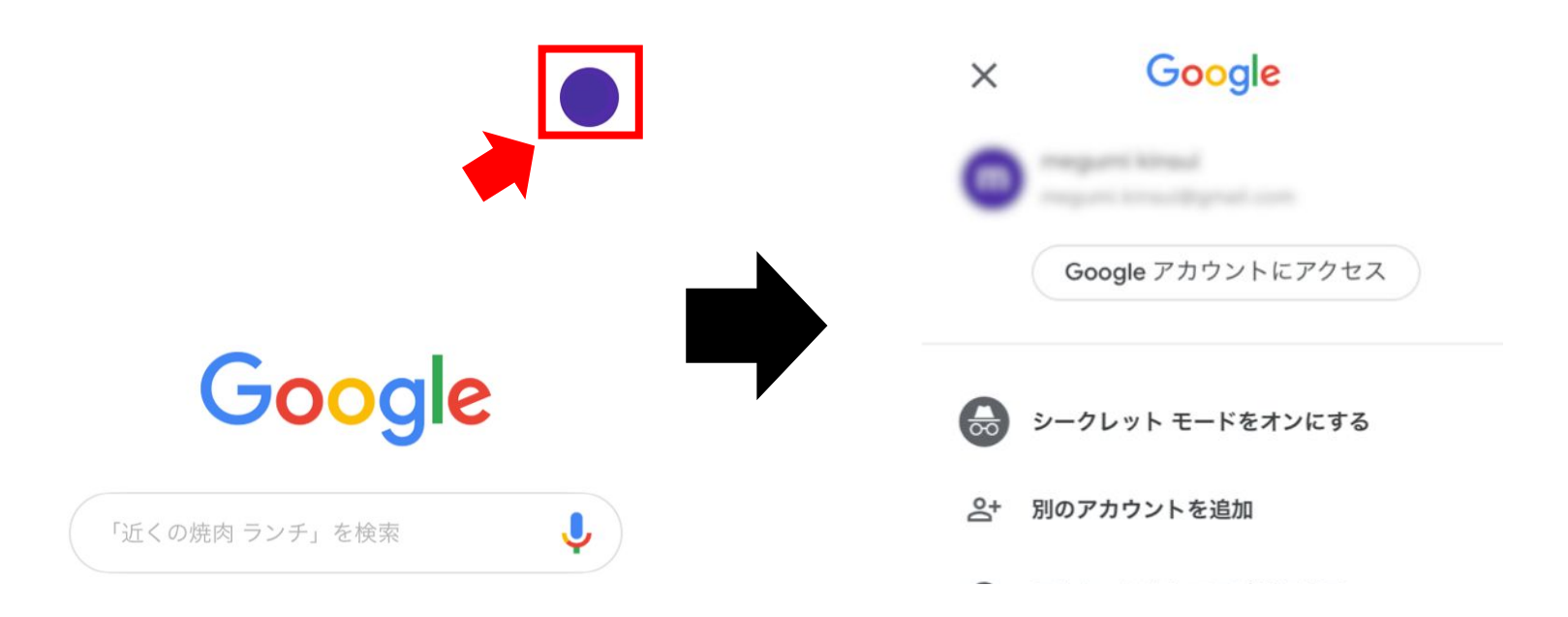

# SNSアカウントが凍結したとき

この流れで『パスワード』と『再設定用のアドレス』は変更することができま す。

特に指定はないので自分の覚えておけるものにしておきましょう。

| × G | oogle アカウント                                       |   | Google へのログイン                   |   |
|-----|---------------------------------------------------|---|---------------------------------|---|
|     | 写真を更新                                             |   | <b>パスワード</b><br>パスワードを変更        | > |
| 6   | <b>ログインとセキュリティ</b><br>パスワードとアカウントの<br>アクセス権の設定の管理 | > | 再設定用の電話番号を追加してアカウン<br>トを保護しましょう | > |
|     | 個人情報とプライバシー<br>へ問記中の範囲とキュクラ                       |   | 再設定用のメールアドレス                    | > |

# SNSアカウントが凍結したとき

Google Voiceの初期設定ができれば、あとはGoogle Voiceのシートに書い てあるメールアドレスと電話番号を使って、SNSのアカウントを作成していく だけです。

認証コードなどは全て『Gmail』で届くようになっていますので、自分のGmail アプリにGoogle Voiceのアカウントでログインしておくといいですよ!